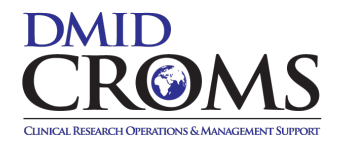

This quick start guide (QSG) describes how to enter safety information into the HiLIT electronic system.

Click on the links below to learn how to perform the following tasks:

- Logging into the DMID-CROMS HiLIT System
- <u>Checking for Previously Submitted Cases</u>
- <u>Reporting an Event</u>
- Entering Information
- Routing a Request
- <u>Contacting Staff for Assistance</u>

**Reminder:** When providing copies of medical records, redact all personal identifiers (i.e.: names, addresses, birthdates, etc.) and label each record with the Protocol # and Participant ID #.

#### Logging into the DMID HiLIT System

- 1. Open your web browser and navigate to https:// <u>www.dmidcroms.com</u>. Please note that training is required for access to HiLIT. For training contact <u>PVG@dmidcroms.com</u>.
- 2. On the login screen enter your username and password.

| HILIT | Login<br>Username              |                                          |
|-------|--------------------------------|------------------------------------------|
|       | Type the username              | 8                                        |
|       | Password                       |                                          |
|       | Enter your pessword            |                                          |
|       | Environment                    |                                          |
|       |                                | ~                                        |
|       | Login                          |                                          |
| •     | Copyright 2023 by Vitrana, All | orgat/Reset Password<br>lights reserved. |
|       |                                |                                          |

- 3. HiLIT Login Credentials:
  - a. Username: [your site's Microsoft Office 365 Credential]
  - b. Password: [your site's Microsoft Office 365 Password]
  - c. Forgot/Reset Password. Click on this link to reset your password.

# **Checking for Previously Submitted Cases**

Check for previously submitted cases:

- Before entering a new request, to determine whether a case was previously reported; or
- When following up on an existing case or previously submitted case.
- 1. Click the **Report an Event** (**Report an Event** ) down arrow.
- 2. Select DMID Form to display a blank Intake Form > DMID Form.
- 3. From the intake form, click the **Duplicate Search** ( Duplicate Search ) button.
- 4. The **Duplicate Search** screen fields are displayed. Choose **Select All** or specific check boxes ( ) to enter search criteria. Checked fields will be "required" data fields.
  - Note: The E/P option slider (E P) searches for Exact or Partial matches for the Subject ID and DMID Protocol. In case of partial match, all the punctuation marks or special characters will be ignored.
- 5. Once you have entered the search criteria, click the **Search** (Search) button.
- 6. Depending on the request status, select the desired action by clicking either:

| Continue as Follow Up ( | Continue as Follow Up | ) or <b>Continue as Initial</b> ( | Continue as Initial |
|-------------------------|-----------------------|-----------------------------------|---------------------|
|-------------------------|-----------------------|-----------------------------------|---------------------|

Only requests with a status **Accepted** have access to the **Continue as Follow Up** option. If selected, an intake form will display previously entered information in the database for the respective case, which can be updated as necessary.

| Home   | e > Intake Fo    | rm > Du | plicate Search |          |          |            |               |          | Continue as Follo | w Up       | Continue as | s Initial |
|--------|------------------|---------|----------------|----------|----------|------------|---------------|----------|-------------------|------------|-------------|-----------|
| Duplic | ate Search       |         |                |          |          |            |               |          |                   |            | Search      | ) >       |
| Duplic | ate Search Resul | ts      |                |          |          |            |               |          |                   |            |             | $\sim$    |
|        | 🗘 Form Name      | ✓ Score | 🗘 Request ID   | Status   | Local #  | Case No.   | Country       | Rpt Type | Patient Initials  | Subject ID | Sex         | 7:        |
|        | DMID Form        | 10      | 1308           | Accepted | PEI-1308 | 00-TEST-05 | UNITED STATES | 5        |                   | 33343567   | Male        |           |

Only the **Continue as Initial** option is available for requests with status **Data Entry**, **QC Pending**, **Pending Acceptance**, or **Rejected**. Values entered for a duplicate search will be retained when continuing as an initial entry.

When submitting a new, different event for the same subject, please proceed with an Initial request.

### **Reporting an Event**

After login, the dashboard (or Home screen) is displayed. In HiLIT when you submit a safety event, they are called **Requests.** 

Every new event for a subject/participant should be submitted as an initial report. Updates to initial reports are submitted as follow-up reports.

To create a new request for an initial report, click the **Report an Event** (**Report an Event** ) down arrow. Select **DMID Form.** This initiates the process for entering information into the system.

| ∰HillT    | ::: CaPEI          |               |                |                |              |          |            | TRI_DMIE          | 0 RC 14-Nov-2024<br>11:07 AM |
|-----------|--------------------|---------------|----------------|----------------|--------------|----------|------------|-------------------|------------------------------|
| Home      |                    |               |                |                |              |          |            |                   | 8 = 8                        |
| 🖻 All (0) | ⊘ Completed (0)    | A Pending (0) | () Delayed (0) | Ĉ Rejected (0) | 🖈 Pinned (0) | x        | 13/Nov/202 | 24 - 14/Nov/2024  | Report an Event 🗸            |
| Reque     | est ID ↓ ੈ Form Na | me Request    | Гуре Status    | E2B Status     | On Day       |          | Serious    | Date of Awareness | DMID Form                    |
|           |                    |               |                |                | No da        | ita four | nd         |                   |                              |

# **Entering Information**

There are nine sections in the HiLIT system for entering safety information. It is mandatory to complete the required fields marked with the red asterisk (\*). For each section, fill in the fields and provide complete and accurate information if available.

To navigate to a different section either scroll down the screen or click on an icon on the left side of the screen. Examples of completed screen shots are provided below for each section.

Information you entered in these sections will not save automatically. It can be saved at any time during data entry. Click the **Save** button (<u>Save</u>). The system will alert you of any missing mandatory fields but will not stop the save process. The system assigns and displays your Request ID number when the request has been successfully saved. For example, "Request ID: 1308 – Save Successful!"

# 1. General Section

Enter the **Site SAE Awareness Date, Initial Report Date**, **Country**, and the **Study Details** (DMID Protocol #, Site Name, Study Arm).

| General                              |                                      |                                        |
|--------------------------------------|--------------------------------------|----------------------------------------|
| Site SAE Awareness Date* 24-Jul-2024 | Initial Report Date *<br>24-Jul-2024 |                                        |
| Country*<br>UNITED STATES            |                                      |                                        |
| Study Details                        |                                      |                                        |
| DMID Protocol #* 00-TEST             | Site Name* Test Site                 | Study Arm <sup>*</sup><br>Test Product |

# 2. Patient (Participant/Subject) Section

Enter the Subject ID, Sex, Ethnicity, Race, Age, Age Unit, Weight, and Weight Unit.

| Patient                                             |                                |                                | Х                            |  |  |  |  |  |
|-----------------------------------------------------|--------------------------------|--------------------------------|------------------------------|--|--|--|--|--|
| Subject ID <sup>*</sup><br>33343567                 | Sex<br>Male × ✓                | Ethnicity<br>Unknown x ~       | Race<br>Asian ~              |  |  |  |  |  |
| Age<br>40                                           | Age Unit<br>Years X ✓          | Weight<br>63                   | Weight Unit<br>Kilograms X V |  |  |  |  |  |
| If SAE occurred in an infant: Subject ID refers to: |                                |                                |                              |  |  |  |  |  |
| Pregnancy Information                               |                                |                                |                              |  |  |  |  |  |
| Neonate - Gestational Age                           | Neonate - Gestational age unit | Neonate – Birth Weight         | Neonate – Birth Weight Unit  |  |  |  |  |  |
|                                                     | ×                              |                                | ~                            |  |  |  |  |  |
| Neonate - APGAR Score - 1 min                       | Neonate - APGAR Score - 5 min  | Neonate - APGAR Score - 10 min |                              |  |  |  |  |  |

#### 3. Reporter Section

This section is auto populated from the login credentials.

Note: Data Entry and Investigator information is also auto populated from the login credentials once the case is routed for quality control (QC).

| Investigator First Name     Investigator Last Name       Reporter Name*     Reporter Phone     Reporter Country*     Reporter Email*       KS     1112223333     UNITED STATES     V     Reporter Email* | Reporter 1              |                              |                   | < 品 > + へ                           |
|----------------------------------------------------------------------------------------------------|-------------------------|------------------------------|-------------------|-------------------------------------|
| Reporter Name*     Reporter Phone     Reporter Country*     Reporter Email*       KS     1112223333     UNITED STATES     ×     ×     ks@tech-res.com                                                    | Investigator First Name | Investigator Last Name       |                   |                                     |
|                                                                                                    | Reporter Name *         | Reporter Phone<br>1112223333 | Reporter Country* | Reporter Email *<br>ks@tech-res.com |

### 4. Product Section

When entering a study product, check the box next to **Is Study Product** and select the appropriate study product from the **Product Name** dropdown.

Next, select the most appropriate Action Taken With Study Product from the dropdown menu and enter the Date Last Taken Prior To Onset.

Select the **Product Type.** Note: **Suspect** displays as the default for Product Type.

When entering a Treatment Administered or Concomitant Medication, leave **Is Study Product** unchecked, select the appropriate **Product Type** from the dropdown, and write in the name of the product under **Product Name**.

Enter the **Dosage Regimen** for each product and provide the requested dates.

Additional **Study Product**, **Treatment** and **Concomitant** product can be added by clicking the **plus** icon (**+**) in the top right corner of the product section.

| Test Product 1 <capsule></capsule>                      |                                                              | < 8                                                                    | ╬᠈ᡛ᠕     |
|---------------------------------------------------------|--------------------------------------------------------------|------------------------------------------------------------------------|----------|
| 区 Is Study Product                                      | Product Type *<br>Suspect X V                                | Product Name *<br>Test Product 1 <capsul< th=""><th>x ~</th></capsul<> | x ~      |
| Action Taken With Study Product Not Applicable x        | Action Taken With Study Product (Comments)<br>Not Applicable | Date Last Taken Prior to SAE Or<br>20-Dec-2022                         | nset 🛛 🖄 |
| Event Abated After Use Stopped or Dose Reduced?         | Text for Dechallenge Comment                                 |                                                                        |          |
| Event Reappeared After Reintroduction?                  | Text for Rechallenge Comment                                 |                                                                        |          |
| Concomitant Medication - Suspect?                       | Total Daily Dose Unknown                                     |                                                                        |          |
| Dosage Regimen 1                                        |                                                              |                                                                        |          |
| Date Started Stop Da<br>18 x v Oct x v 2022 x v 20      | te<br>x   ~   Oct x   ~   2022 x   ~                         | Dosage Units<br>100 mg                                                 | × ×      |
| Route of Administration Adminis<br>Oral use X V Monthly | tration Schedule                                             | Dosage Description                                                     |          |

### 5. Test Attached Section

Check the box to indicate which tests are attached. The three options are **Lab Results Attached**, **Diagnostic Results Attached**, and **No relevant laboratory tests**. The respective tests can be attached in the **Attaching Files Section**.

| Test Attached        |                             | ^                            |
|----------------------|-----------------------------|------------------------------|
| Lab Results Attached | Diagnostic Results Attached | No relevant laboratory tests |

### 6. Events Section

Do not submit multiple events for the same subject. Please submit a new request for each event (see **Reporting an Event** and the **Checking for Previously Submitted Cases** sections).

Enter the SAE Term (Safety Event Term), Onset Date, Severity, Outcome, Recovered/Resolved Date (if resolved).

Check the Seriousness Criteria if the event meets serious criteria per protocol.

Enter Death Information (for fatal events).

Check any Other Requirement if the event meets other protocol-required reporting criteria.

Check an alternate etiology if the event is not related to the study product.

Provide **Causality Information** for each study product.

| SAE Term *<br>Cerebrovascular Accident 🗸          | Onset Date<br>15                | x v Jun                                 | x ~          | 2023           | × ~       | Severity<br>Severe |                            | × ~         |
|---------------------------------------------------|---------------------------------|-----------------------------------------|--------------|----------------|-----------|--------------------|----------------------------|-------------|
| Outcome<br>Recovering/resolving X V               | Recovered/res                   | solved (with or without se              | quelae)<br>~ |                | ~         | State Seque        | elae                       |             |
| Seriousness Criteria                              |                                 |                                         |              |                |           |                    |                            |             |
| Death                                             | Important                       | t medical event                         |              | [√ Hospita     | lization/ | Prolongatio        | n of existing hospitalizat | ion         |
| Life-threatening (immediate risk of death)        | Persisten                       | t or significant incapacity             |              | Require        | d interve | ention to pre      | vent permanent impairn     | nent/damage |
| Congenital anomaly/birth defect                   | Other Ser                       | riousness                               |              | Other Med      | ically Se | riousness Co       | omment                     |             |
| Death Information                                 |                                 | • .                                     |              |                |           |                    |                            |             |
| V V                                               | ~                               | Autopsy                                 |              |                |           | Dea                | ath Certificate            | ~           |
| Other Requirement                                 |                                 |                                         |              |                |           |                    |                            |             |
| AESI                                              |                                 |                                         |              |                | мс        |                    | 🗌 Other                    | s           |
|                                                   |                                 |                                         |              |                |           |                    |                            |             |
| If not related to Study Product, then Related to? | Study procedure                 | : Comm <del>e</del> nt                  |              | Other          | conditio  | on/illness         | Other condition/illness C  | Comment     |
| ☑ Other                                           | Other Comment<br>Cerebrovascula | r Accident                              |              | Anoth          | ner Drug  |                    | Another Drug Comment       |             |
| Causality Information                             |                                 |                                         |              |                |           |                    |                            |             |
| Test Product 1 <capsule></capsule>                | ct Name)                        | Relation to Study Produ-<br>Not Related | ct or inte   | ervention (Rel | atednes   | s)<br>×            | ~                          |             |

# 7. Lab Test Section

Enter the information requested for each test. Add any pertinent information in the **Notes** field.

| Brain CT                                                                                          |                                                                            |                                                   |
|---------------------------------------------------------------------------------------------------|----------------------------------------------------------------------------|---------------------------------------------------|
| Test Name<br>Brain CT                                                                             | Baseline Date O1-May-2022                                                  | Baseline Result<br>Negative                       |
| Site Normal Range – Low<br>Add Lab Result Date                                                    | Site Normal Range – High                                                   | Result units<br>activity X V                      |
| Test Date<br>15 × ∨ Jun × ∨ 2023 ×                                                                | Results<br>V Positive                                                      | Assessment<br>Positive × ×                        |
| Pending Lab Test Notes                                                                            | Pending Diagnostic Test                                                    |                                                   |
| The CT scan show hypoattenuation throughout the This was assessed to be consistent with a cerebra | e right-sided white matter and sulcal effacement ir<br>ovascular accident. | n the distribution of the middle cerebral artery. |

#### 8. Summary Section

Enter a summary of the events or provide any additional information about the event in this section, for example:

- Chronological order of clinical course surrounding the event.
- Associated signs and symptoms.
- Subject's past relevant medical history, family history, social history, and allergies (for newborn and pregnant participant also include maternal history (obstetric and prenatal)).
- Reactogenicity records, current and past (FOR VACCINES ONLY).

#### 9. Attaching Files Section

Click the **plus** icon (  $\bigcirc$  ) on the upper right corner to select the appropriate files to attach from your file folder. The number of attachments is displayed beside the word "Attachments" (e.g., **Attachments 1).** Attached documents are displayed at the bottom of the screen.

Note: When providing medical records redact all personal identifiers and label with Protocol # and Participant ID #.

Check Send to Safety to submit to the safety database upon HiLIT case submission.

| A | Attachments 1 |              |      |           |        | • • •          |
|---|---------------|--------------|------|-----------|--------|----------------|
|   | S.No.         | File Name 🔨  | Date | Size      | Source | Send to Safety |
|   | 1             | CT Scan.docx |      | (12.87KB) | Intake | x v I          |

### **Routing a Request**

Once all the required fields have been entered, the request can be routed to the Principal Investigator (PI) for review and approval. If the Reporter is also a PI, the Reporter can self-assign the request.

**Note**: The system will alert you of any missing mandatory and optional fields. The user will not be able to route the request for review if mandatory fields are missing. Optional fields will not restrict the user from routing the request.

- 1. Click the **Route** button (**Route**) to forward the request to a reviewer.
- 2. Select a reviewer from the drop-down list or assign the request to yourself. Provide any comments for the reviewer, as applicable.

**Note**: An authorized Study Investigator or Sub-Investigator listed on Form 1572 must review all submitted safety events. If an authorized investigator is not available, users may submit safety events to avoid delays. DMID will query for an authorized user to review and approve the request.

- 3. Click **Proceed** (**Proceed**) to complete the routing. The system displays your **Request ID** number and a message that the request has been submitted successfully. You can keep the **Request ID** number to do a search for the report.
- 4. Click **OK** (**OK**) to complete the routing. The request should appear on the **Pending** tab of the dashboard/Home screen.

Note: Make sure to select the correct date range to view the desired requests.

| 1) 🧭 Complete | ed (0) 🕼 Pending (1) | 🕑 Delayed (1) 📋 Rejec | cted (0) 📌 Pinne | ed (0)     | ↔ 11/No | v/2024 - 26/No | ov/2024 🛗 Report  | an Event 🗸 |
|---------------|----------------------|-----------------------|------------------|------------|---------|----------------|-------------------|------------|
| Request ID ↓1 | Form Name            | Request Type          | Status           | E2B Status | On Day  | Serious        | Date of Awareness | 7:         |
| 1308          | DMID Form - 6.0      | Intake Form           | QC Pending       |            | 124     | Yes            | 24-Jul-2024       |            |

#### **Contacting Staff for Assistance**

- For HiLIT technical questions contact: ITsupport@dmidcroms.com.
- For all other questions related to the report submission process contact: <u>PVG@dmidcroms.com</u>.